# Why Do You Need to Pivot Your Table?

If your table contains at least one category column, then you can Pivot your data to enable you to create *Time based* charts to spot trends over time. Consider this simple categorised table below...

| () | ( | 2            |   | 1 |
|----|---|--------------|---|---|
|    |   | Н            |   |   |
|    |   | $\mathbf{u}$ | _ | 2 |
|    |   | -            |   | 6 |

| Categorised | l Target Dash | board Table |
|-------------|---------------|-------------|
| Month       | Product       | Value (£)   |
| Jul-11      | Category      | ue          |
| Jul-11      | Consultancy   | 2,150       |
| Jun-11      | Consultancy   | 5,640       |
| Jun-11      | Services      | 6,500       |
| Jun-11      | Product E     | 1,500       |
| May-11      | Product X     | 13,245      |
| May-11      | Consultancy   | 12,345      |
| Apr-11      | Product E     | 1,020       |
| Apr-11      | Product X     | 1,090       |
| Apr-11      | Consultancy   | 1,100       |
| Apr-11      | Services      | 1,110       |
| Mar-11      | Product X     | 1,060       |
| Mar-11      | Consultancy   | 1 070       |
|             |               |             |

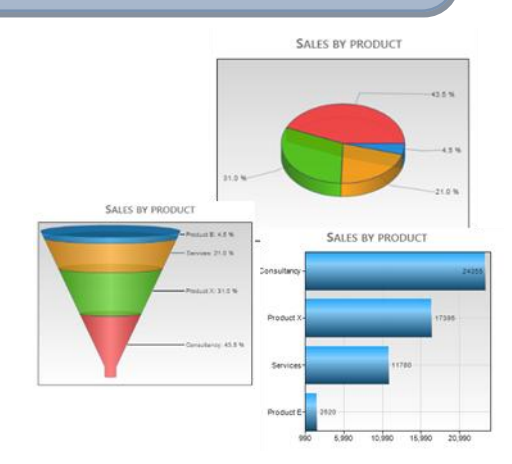

You Can't Build a Chart with a 'Time' Axis You can chart your data using category charts such as a pie chart (like those above) but it is not possible to get a "Time" chart from this original table making it hard to spot trends over time. Pivoting the data using a Target Dashboard **Pivot Data View** is easy and solves this problem.

#### Action: Pivot the Table in a Data View Rows Entered in your category column become "virtual" columns

A Total is created automatically **Pivoted Data View** Product E Monthly Consultancy Product X Services Value\_Total Jul-11 2150 500 2650 Jun-11 5640 1500 6500 13640 12345 13245 25590 May-11 NB: 1 Row Apr-11 1100 1020 1090 1110 4320 per month Mar-11 1070 1060 2100 4230 Feb-11 1040 500 1050 259<mark>0</mark> Jan-11 1010 1000 1020 3030 30,000 25,000 20,000 15,000 10.000 5,000 Jan-11 Feb-11 Mar-11 Apr-11 May-11 Jun Jul-11 Consultancy — Value\_Total Time axis is only possible by Pivoting the data

### Now You Can Chart Your Data Over Time

Pivot your data in a **Pivot Data View** and now you can chart any of the "virtual columns" in the way you would with a normal column. This makes spotting trends much easier.

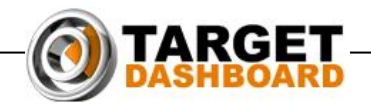

## **Data Views: Pivoting More Complex Tables**

If your table contains more than one category column or value column then you can make as many **Pivot Data Views** from it as you like.

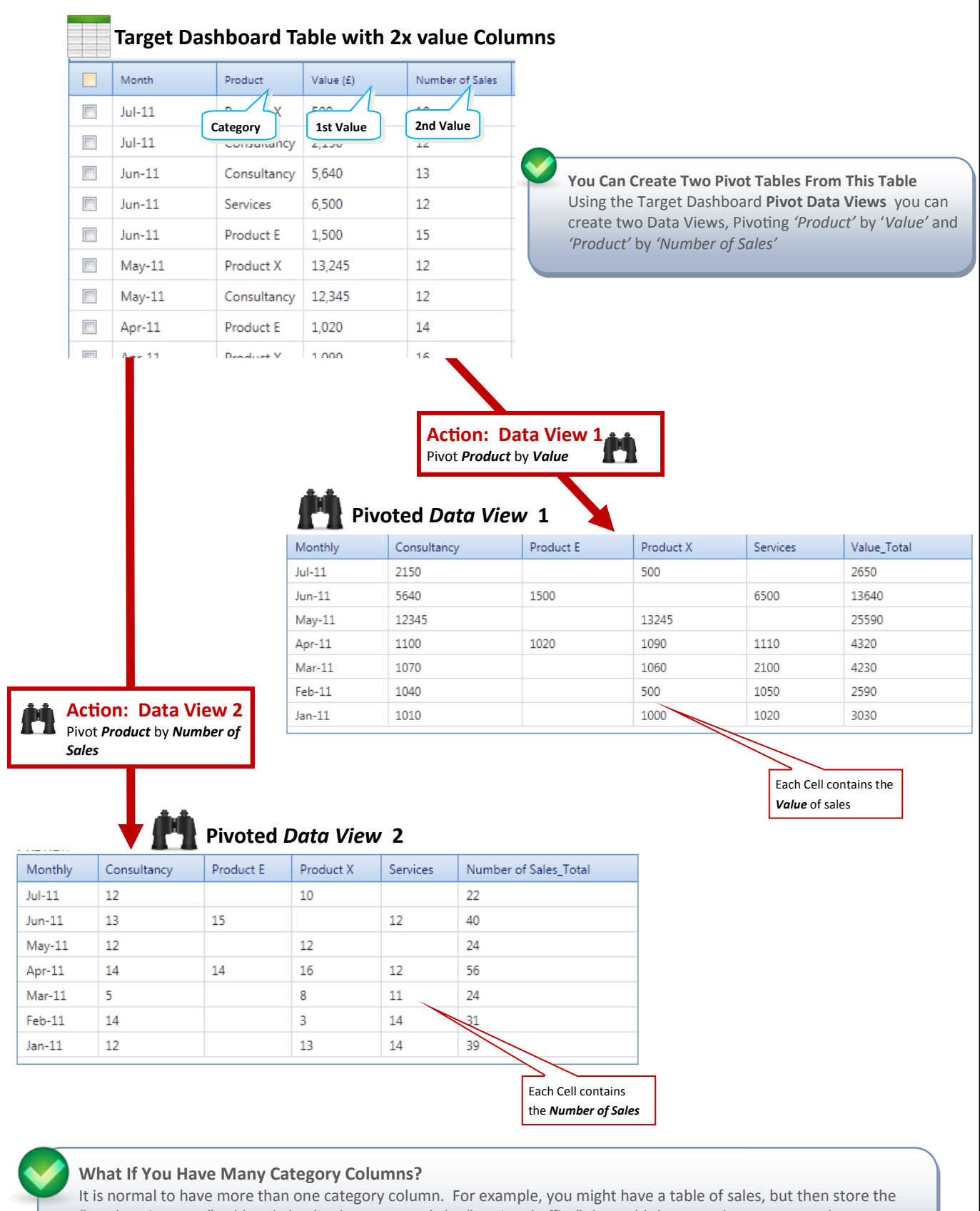

"Product Category" sold and also (in the same row) the "Regional office" that sold these products. You can then create even more **Pivot Data Views** allowing you to pivot data by every combination of category column and value (numeric) column. So from one single original table you could easily create 5-10 Data Views.

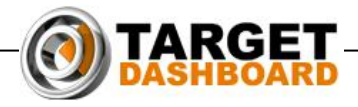

## **Pivot Data Views:** Adding Filters to Data Views

If you have more than one *category* column in your table, then to get the most out of your data you can create multiple Data Views which not only Pivot your data, but also filter it.

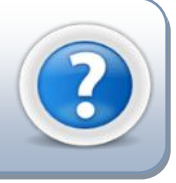

|     |               |          |           |              |           |                     |        |        | 1                                   |
|-----|---------------|----------|-----------|--------------|-----------|---------------------|--------|--------|-------------------------------------|
| 0 A | dd New 🛛 🗔 Ed | it All 📊 | Save All  | Import Data  | More 💌    |                     |        |        |                                     |
|     | Month         | Office   | Product   | Expenses (£) | Sales (£) | Profit (£)          |        |        |                                     |
|     | Oct-11        | London   | Product A | 585.00       | 2,340.00  | 1,755               | Edit   | ×      |                                     |
|     | Oct-11        | London   | Product B | 851.76       | 6,552.00  | 5 700               | C JIA  | ×      |                                     |
|     | Oct-11        | London   | Product C | 231.66       | 7,722.00  | You Can Cre         | eate T | wo P   | vivot Tables From This Table        |
|     | Oct-11        | Glasgow  | Product B | 730.08       | 5,616.00  | create two          | Data V | /iews  | s, Pivoting 'Product' by 'Profit' a |
|     | Sep-11        | London   | Product B | 790.92       | 6,084.00  | <i>'Product'</i> by | 'Num   | iber d | of Sales'                           |
|     | Sep-11        | Glasgow  | Product C | 238.68       | 7,956.00  | 7,717               | Edit   | ×      |                                     |
|     | Sep-11        | London   | Product C | 252.72       | 8,424.00  | 8,171               | Edit   | ×      |                                     |
|     | Aug-11        | Glasgow  | Product A | 409.50       | 1,638.00  | 1,229               | Edit   | ×      |                                     |
|     | Aug-11        | London   | Product A | 585.00       | 2,340.00  | 1,755               | Edit   | ×      |                                     |
|     | Aug-11        | Glasgow  | Product B | 973.44       | 7,488.00  | 6,515               | Edit   | ×      |                                     |
|     | Δun-11        | London   | Product R | 669 24       | 5 148 00  | 4 479               | Edit   | ×      |                                     |

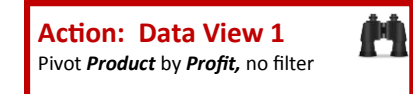

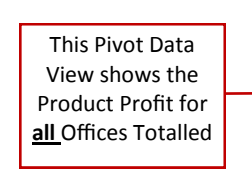

**Original Table** 

### Pivoted <u>No Filter</u>

| _ |         |           |           |           |              |  |  |  |  |
|---|---------|-----------|-----------|-----------|--------------|--|--|--|--|
|   | Monthly | Product A | Product B | Product C | Profit_Total |  |  |  |  |
| - | Dec-10  | 1755      | 6310.98   | 14753.7   | 22819.68     |  |  |  |  |
|   | Oct-11  | 1755      | 10586.16  | 7490.34   | 19831.5      |  |  |  |  |
|   | Sep-11  |           | 5293.08   | 15888.6   | 21181.68     |  |  |  |  |
|   | Aug-11  | 2983.5    | 10993.32  | 15207.66  | 29184.48     |  |  |  |  |
|   | Jul-11  |           | 12621.96  | 8398.26   | 21020.22     |  |  |  |  |
|   | Jun-11  | 2281.5    | 5293.08   | 8852.22   | 16426.8      |  |  |  |  |
|   | May-11  | 2632.5    | 11807.64  | 17477.46  | 31917.6      |  |  |  |  |

#### Action: Pivot Data View 2 Pivot Product by Sales, Filter by Glasgow Office

add a Filter

Let's say you want to show just the product sales at the <u>Glasgow office</u>.... You must create a new Data View and

| Pivoted Data View <u>now Filtered by Office=Glasgow</u> |           |           |           |              |  |  |
|---------------------------------------------------------|-----------|-----------|-----------|--------------|--|--|
| Monthly                                                 | Product A | Product B | Product C | Profit_Total |  |  |
| Dec-10                                                  | 1755      | 6310.98   | 7263.36   | 15329.34     |  |  |
| Oct-11                                                  |           | 4885.92   |           | 4885.92      |  |  |
| Sep-11                                                  |           |           | 7717.32   | 7717.32      |  |  |
| Aug-11                                                  | 1228.5    | 6514.56   | 7490.34   | 15233.4      |  |  |
| Jul-11                                                  |           | 6514.56   | 8398.26   | 14912.82     |  |  |
| Jun-11                                                  | 1053      |           | 8852.22   | 9905.22      |  |  |
| May-11                                                  | 877.5     | 5293.08   | 9079.2    | 15249.78     |  |  |
|                                                         |           |           |           |              |  |  |

This Data View shows the Product Profit for just the **Glasgow Office** 

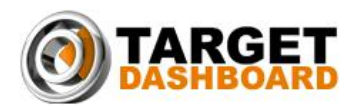